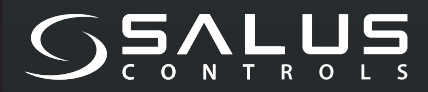

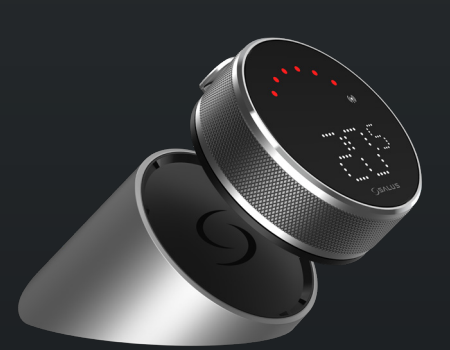

5 YEAR WARRANTY

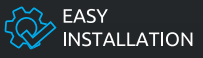

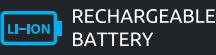

COMPATIBLE WITH SMART HOME DEVICES

((••)) ZIGBEE 3.0 2.4 GHz

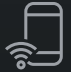

PART OF Salus Smart Home

# EL600F SMART HOME THERMOSTAT

FOR THE SALUS SMART HOME SYSTEM

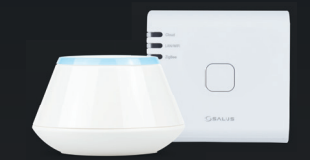

# Trumpas vadovas

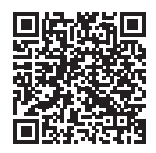

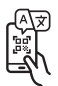

## Įvadas

**EL600F Elypso** yra ZigBee temperatūros reguliatorius, skirtas belaidžiu būdu valdyti įvairius įrenginius, tokius kaip KL08RF grindinio šildymo valdymo centras, mini TRV galvutė, RX10RF katilo valdymo modulis. Norint valdyti EL600F internetu arba per mobiliąją programėlę SALUS Smart Home (ONLINE režimas), turi būti naudojamas UGE600 interneto priedelis (parduodamas atskirai). EL600F galima susieti su kitais sistemos elementais, pvz. išmaniu kištuku SPE600, išmania rele SR600 arba lango/durų jutikliu OS600/SW600. EL600F galima naudoti lokaliai be interneto ryšio (OFFLINE režimas), su "ZigBee 3.0" įrenginiais, tokiais kaip TRV3RF ir RX30RF.

### **Produkto** atitiktis

Šis gaminys atitinka esminius reikalavimus ir kitas sekančių direktyvų 2014/53/ES ir 2011/65/ES nuostatas. Visą ES atitikties deklaracijos tekstą galima rasti šiuo internetiniu adresu: www.saluslegal.com. «« 2405-2480MHz, <14dBm

# <u> A</u> Saugos informacija

Naudoti pagal nacionalinius ir ES reglamentus. Naudokite prietaisą pagal paskirtį, laikykite jį sausoje vietoje. Produktas skirtas naudoti tik patalpose. Montavimą turi atlikti kvalifikuotas asmuo pagal nacionalinius ir ES reglamentus. Atjunkite įrangą, prieš valydami jį sausa šluoste.

### Komplektą sudaro

| 1) EL600F termostatas                         | 6) C tipo USB kabelis                 |
|-----------------------------------------------|---------------------------------------|
| 2) Įkrovimo dokas                             | 7) 2 x M3 x 25mm                      |
| 3) Sieninė plokštelė                          | 8) 2x M3 x 15mm                       |
| <ol> <li>4) Mini sieninė plokštelė</li> </ol> | 9) 2x sieniniai kištukai              |
| 5) Greitas vartotojo vadovas                  | 10) Dvipusė lipni montavimo plokštelė |

### Prieš pradėdami:

EL600T Elypso termostatas yra iš dalies įkrautas, tačiau rekomenduojame prieš naudojant visiškai įkrauti akumuliatorių. Norėdami įkrauti įrenginį, prijunkite įkroviklį prie C tipo USB įvado, esančio įkrovimo doko gale.

#### Įkrovimas iki pilno akumuliatoriaus lygio gali užtrukti iki 24 val.

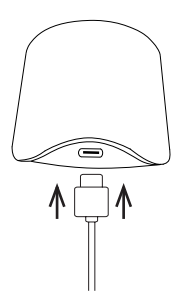

2 Montavimas: Termostatui montuoti galima naudoti pridedamus priedus (tvirtinimo varžtus ir (arba) lipnią juostelę).

Sieninei plokštelei: Nuimkite galinę plokštelę ir pritvirtinkite ją prie sienos, naudodami įdėtus varžtus. Po to prie jos galima pritvirtinti sieninę plokštelę.

**Mažai sieninei plokštelei:** Naudokite įdėtus varžtus ir (arba) lipnią plokštelę, kad pritvirtintumėte ją prie sienos. Atlikus bet kurios sieninės plokštelės montavimą, termostatą galima tvirtinti.

Dėl įmontuoto magneto termostatas saugiai laikysis.

### 🕂 Atkreipkite dėmesį:

ldeali vieta termostatui montuoti yra **apie 1,5 m virš grindų** lygio ir toli nuo šildymo ir vėsinimo šaltinių. Termostatas neturi būti veikiamas saulės spindulių ar bet kokių ekstremalių sąlygų, pavyzdžiui, skersvėjų.

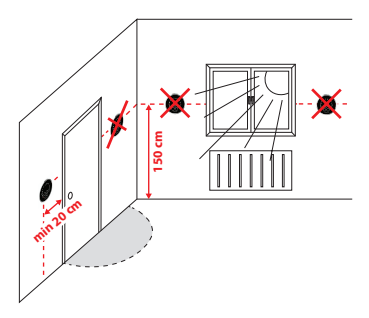

### Ekrano piktogramos aprašymas

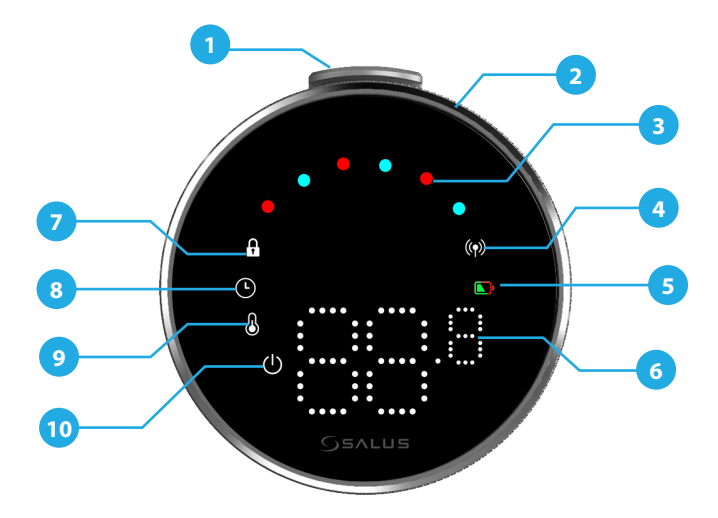

1. Paspaudimo mygtukas 2. Besisukantis diskas 3. Šildymo/šaldymo režimo indikatorius 4. RF būsena 5. Baterijos būsena

- 6. Temperatūros langelis 7. Užraķintas režimas

8. Grafiko nustatymai 9. Režimo nustatymas / Optimalios funkcijos 10. Apsauga nuo užšalimo (išjungi-mo režimas)

# SUDERINAMUMAS SU KITAIS SALUS VALDYMO ĮRENGINIAIS

Elypso termostatas gali veikti ONLINE arba OFFLINE režimu. Pirmiausia turite nuspręsti, kokiu režimu veiks jūsų termostatas.

### **INTERNETO REŽIMAS**

"Universalus Priedėlis" yra **PRIJUNGTAS PRIE INTERNETO.** Galite konfigūruoti ir naudoti visus savo įrenginius naudodami "Salus Premium Lite" programą.

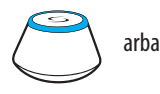

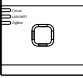

UG600/UGE600

UG800

Atsisiųskite "Salus Premium Lite" programą į savo "iOS" arba "Android" įrenginį, kad galėtumėte nuotoliniu būdu pasiekti "Salus" įrangą.

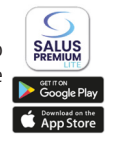

### Suderinami įrenginiai:

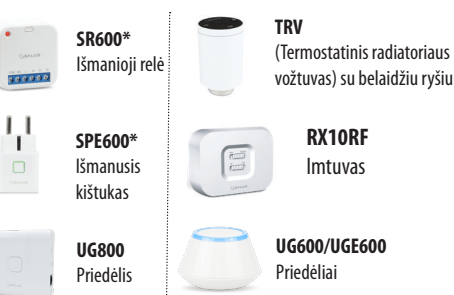

### **OFFLINE REŽIMAS**

"Universalus Priedėlis" nėra **PRIJUNGTAS PRIE INTERNETO**. Su TRV3RF ir RX30RF galima naudoti vietoje (susieti su jais galite naudodami poravimo meniu) be "Salus Premium Lite" programos.

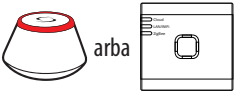

UG600/UGE600

UG800

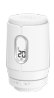

TRV3RF Super tylus TRV (Termostatinis radiatoriaus vožtuvas) su belaidžiu ryšiu

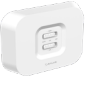

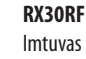

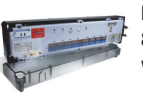

**KL08RF** 8 zonų grindinio šildymo valdymo centras

### ljungimo seka

## 🕂 Atkreipkite dėmesį:

Kad būtų lengviau įdiegti, įsitikinkite, kad prie savo ZigBee tinklo jau prijungėte kitus įrenginius, tokius kaip grindinio šildymo valdymo blokas (KLO8RF) arba radiatoriaus galvutės (TRV) ir kt.

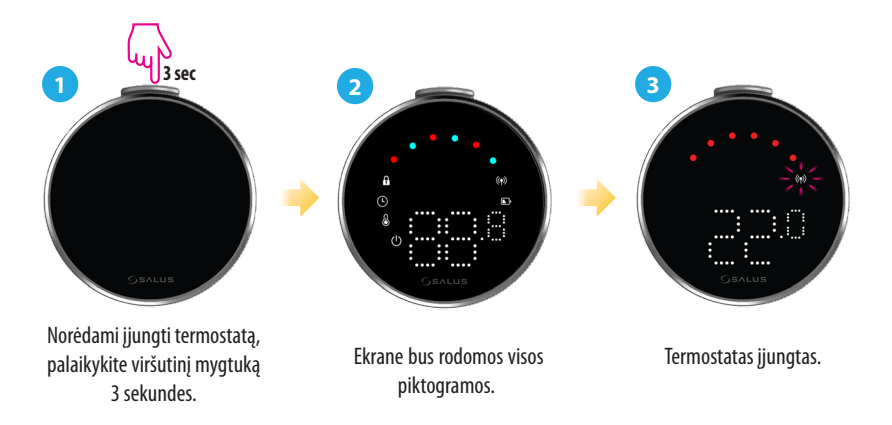

### **Diegimas ONLINE režimu**

Norint tęsti diegimą internetiniu režimu, reikia atlikti šiuos veiksmus:

Šis produktas turi būti naudojamas su SALUS Premium Lite programa mobiliajame telefone arba žiniatinklyje, naudojant šią nuorodą: eu.premium.salusconnect.io arba nuskaitant QR kodą:

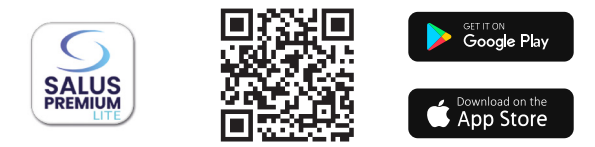

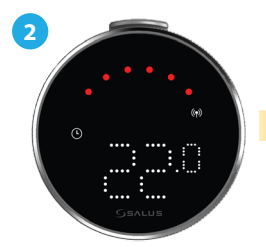

Įsitikinkite, kad termostatas yra įjungtas ir RF signalo indikatorius المعالية المعالية المحالية المحالية

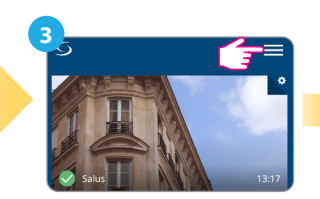

Viršutiniame dešiniajame kampe paspauskite trijų eilučių piktogramą.

| 4           | Equipment             | > |
|-------------|-----------------------|---|
| V<br>T<br>e | Users and Permissions |   |
|             | Settings              | > |
| Test        | My Status             |   |

#### Pasirinkite "Įranga".

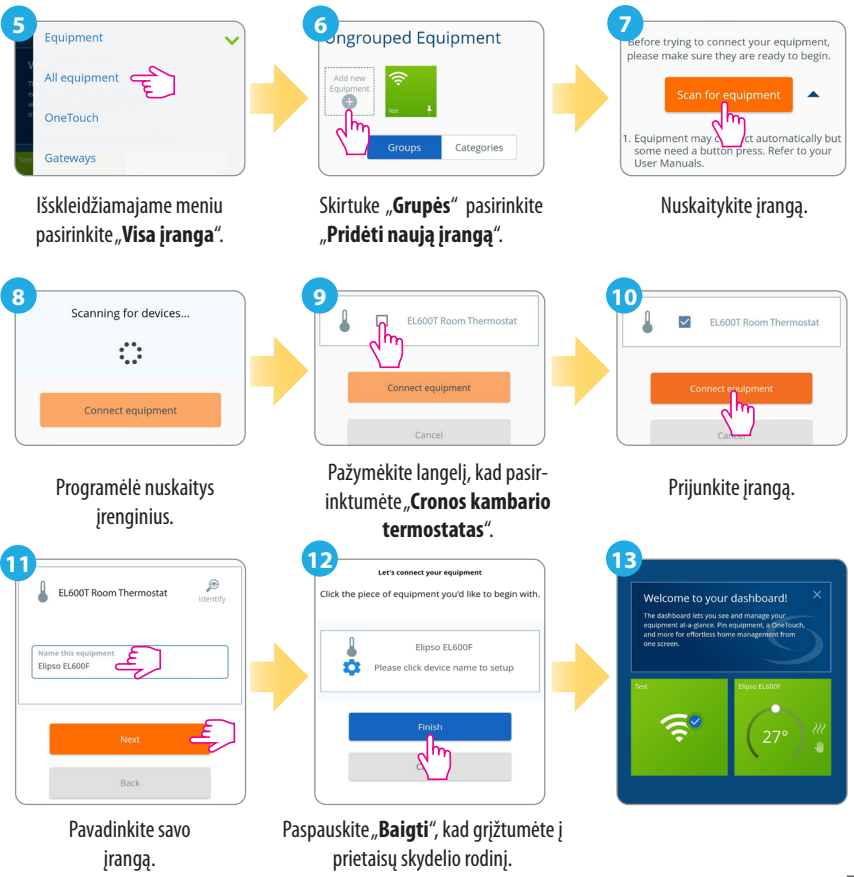

### **Gamyklinis atstatymas**

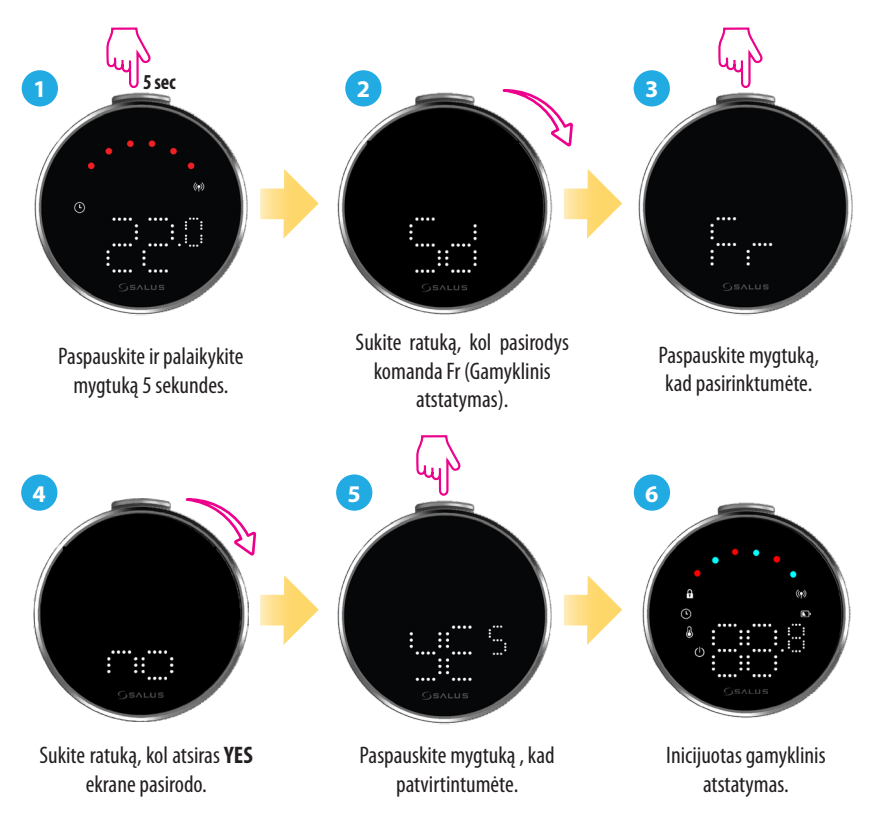

## Termostato komandos ir funkcijos

| Komanda | Funkcija                                                                                                    |
|---------|----------------------------------------------------------------------------------------------------|
|         | <b>Automatinis režimas (AU):</b> Automatiškai reguliuoja temperatūrą<br>pagal iš anksto nustatytus tvarkaraščius arba jutiklių rodmenis, kad<br>būtų palaikomas norimas komfortas.             |
|         | Rankinis režimas (M): Leidžia rankiniu būdu nustatyti ir reguliuoti<br>temperatūrą be automatinio reguliavimo, suteikiant visišką kontrolę,<br>kol nenorite jos pakeisti.                      |
|         | <b>OFF:</b> Išjungia termostato šildymo ir vėsinimo funkcijas, tačiau prietai-<br>sas lieka įjungtas.                                                                                          |
|         | <b>Išjungti (Sd):</b> Išjungia termostatą į mažos galios būseną, išjungia<br>aktyvią šildymo funkciją ir sumažina energijos suvartojimą.                                                       |
|         | Gamyklinių nustatymų atkūrimas (Fr): Atkuriami pirminiai<br>termostato gamykliniai nustatymai, ištrinamos visos pasirinktinės<br>konfigūracijos, tvarkaraščiai ir suporuotų įrenginių jungtys. |
|         | <b>Radijo dažnio indikatorius (rF):</b> Rodo radijo dažnio stiprumą ryšį.                                                                                                    |
|         | <b>Suporavimo režimas (P):</b> Termostatas įjungia suporavimo režimą.                                                                                                    |

#### Pagrindinė buveinė:

SALUS Controls Units 8-10, Northfield Business Park, Forge Way, Parkgate, Rotherham, S60 1SD, United Kingdom SALUS Controls GmbH, Dieselstrasse 34, 63165 Mühlheim am Main, Germany

Email: sales@salus-tech.com

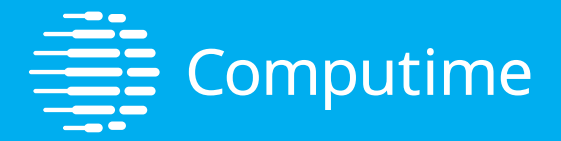

# www.saluscontrols.com

#### **SALUS Controls yra Computime Group narys**

SALUS Controls plc. nuolatinio produktų kūrimo politikos palaikymas. Pasiliekame teisę be išankstinio įspėjimo keisti šioje brošiūroje išvardytų gaminių specifikacijas, dizainą ir medžiagas.

V02 11/2024

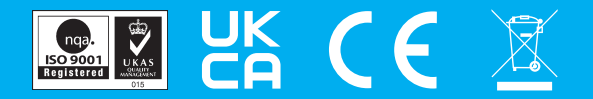